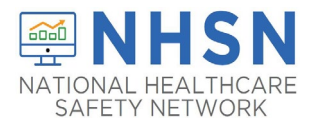

## Long-Term Care Facility (LTCF) Component How to add User

## **Purpose of Document:**

The purpose of this guidance document is to assist long-term care facilities (LTCFs) with adding users in the CDC's National Healthcare Safety Network's (NHSN's) LTCF Component. Facilities are strongly encouraged to hav]e more than one NHSN user who can view, enter, and analyze data. This will help prevent loss of NHSN access in the event of staff turnover.

## To Add Users:

- 1. The NHSN Facility Administrator will log into SAMS at <u>https://sams.cdc.gov/</u> to access NHSN.
- On the left-hand navigation panel of the NHSN homepage, select > Users>>Add near the bottom of the screen.

| Analysis | • |      |
|----------|---|------|
| Users    | • | Add  |
| Facility | • | Find |

- 3. When the Add User screen appears, complete all the required fields marked with \*.
  - a. Create a username (ex. first initial and last name ASmith)
    - Can have up to 32 characters or numbers
    - Cannot be an email address
    - Cannot contain any special characters (i.e., %, \$, &, etc.)

\* The NHSN User ID is a unique identifier used to identify users in the NHSN application, that is created by the NHSN Facility Administrator. \*

b. The email address entered must be the same one used to request their SAMS invitation.

| tory fields marked with *         |           |                                                                  |                 |
|-----------------------------------|-----------|------------------------------------------------------------------|-----------------|
| User ID *:                        |           | Up to 32 letters and/or numbers, no spaces or special characters |                 |
| Prefix:                           |           |                                                                  |                 |
| First Name *:                     |           |                                                                  |                 |
| Middle Name:                      |           |                                                                  |                 |
| Last Name *:                      |           |                                                                  |                 |
| Title:                            |           |                                                                  |                 |
| User Active:                      | Y - Yes 🗸 |                                                                  |                 |
| User Type:                        |           | ~                                                                |                 |
| Phone Number *:                   |           |                                                                  | Extension:      |
| Fax Number:                       |           |                                                                  |                 |
| E-mail Address *:                 |           |                                                                  |                 |
| Enter New Password for user *:    |           |                                                                  |                 |
| Re-enter New Password for user *: |           |                                                                  |                 |
| Address, line 1:                  |           | ]                                                                |                 |
| Address, line 2:                  |           |                                                                  |                 |
| Address, line 3:                  |           |                                                                  |                 |
| City:                             |           |                                                                  |                 |
| State:                            |           | ~                                                                |                 |
| County:                           | ~         |                                                                  |                 |
| Zip Code:                         |           |                                                                  | Zip Code Ext.:  |
| Home Phone Number:                |           |                                                                  | Home Extension: |
| Beeper                            |           |                                                                  |                 |

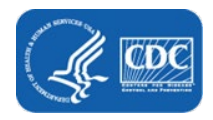

4. Click "Save" to create the user.

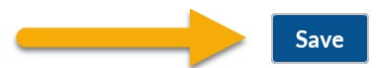

5. Once the user has been created, you must assign user rights by checking the boxes under "Long Term Care" and click "**Save**".

\*Rights are assigned based on how much access the NHSN Facility Administrator would like to grant the user \*

| User ATURNER (ID 468319) saved successfully. Please add rights for the new user.          User ID: ATURNER (ID 468319)         Facility List:         Facility List:         Rights         Administrator         All Rights         Analyze Data         Add, Edit, Delete         View Data         Customize Rights         Save         Back                                                                                                    | 🎒 Add User Rights                   |                                                |  |
|----------------------------------------------------------------------------------------------------|-------------------------------------|------------------------------------------------|--|
| User ID: ATURNER (ID 468319) Facility List Facility List F | User ATURNER (ID 468319) saved succ | cessfully. Please add rights for the new user. |  |
| User ID: ATURNER (ID 468319) Facility List Facility List Facility List Facility List Customize Rights Customize Rights Customize Rights Save Back Ffective Rights Save Back                                                                                                    |                                     |                                                |  |
| Facility List     Rights     Administrator   All Rights   Analyze Data   Add, Edit, Delete   View Data     Customize Rights   Customize Rights     Save   Back                                                                                                    |                                     | User ID: ATURNER (ID 468319)                   |  |
| Rights     Long Term Care       Administrator     I       All Rights     I       Analyze Data     I       Add, Edit, Delete     I       View Data     I       Customize Rights     Save       Back     Effective Rights                                                                                                    |                                     | Fac: Test TM3033                               |  |
| Rights       Long Term Care         Administrator       I         All Rights       I         Analyze Data       I         Add, Edit, Delete       I         View Data       I         Customize Rights       I         Effective Rights       Save         Back       I                                                                                                    |                                     | Facility List:                                 |  |
| Rights       Long Term Care         Administrator       I         All Rights       I         Analyze Data       I         Add, Edit, Delete       I         View Data       I         Customize Rights       Save         Effective Rights       Save                                                                                                    |                                     |                                                |  |
| Rights     Long Term Care       Administrator     I       All Rights     I       Analyze Data     I       Add, Edit, Delete     I       View Data     I       Customize Rights     I       Effective Rights     Save       Back                                                                                                    | <b>B</b> 1.1                        |                                                |  |
| Administrator All Rights Analyze Data Add, Edit, Delete View Data Customize Rights Effective Rights Save Back                                                                                                    | Rights                              | Long Term Care                                 |  |
| Analyze Data<br>Analyze Data<br>Add, Edit, Delete<br>View Data<br>Customize Rights<br>Effective Rights<br>Save Back                                                                                                    | Administrator                       |                                                |  |
| Add, Edit, Delete<br>View Data<br>Customize Rights Advanced<br>Effective Rights Save Back                                                                                                    | Analyze Data                        |                                                |  |
| View Data Customize Rights Effective Rights Save Back                                                                                                    | Add. Edit. Delete                   |                                                |  |
| Customize Rights Advanced<br>Effective Rights Save Back                                                                                                    | View Data                           |                                                |  |
| Customize Rights Advanced<br>Effective Rights Save Back                                                                                                    |                                     |                                                |  |
| Effective Rights Save Back                                                                                                    | Customize Rights                    | Advanced                                       |  |
| criccive rights Save Dack                                                                                                    |                                     | Ettastiva Diabte Sava Bask                     |  |
|                                                                                                    |                                     | Effective Rights Save Back                     |  |

| 🍪 Add User Rights               |                              |          |
|---------------------------------|------------------------------|----------|
| Sers rights saved successfully. |                              |          |
|                                 |                              |          |
|                                 | User ID: ATURNER (ID 468319) |          |
|                                 | Fac: Test TM3033             |          |
|                                 |                              |          |
| Rights                          | Long Term Care               |          |
| Administrator                   |                              |          |
| All Rights                      |                              |          |
| Analyze Data                    | $\checkmark$                 |          |
| Add, Edit, Delete               | $\checkmark$                 |          |
| View Data                       | ×                            |          |
| Customize Rights                |                              | Advanced |
|                                 | Effective Rights Save Back   |          |

## **Important Notes:**

If your facility is without an NHSN Facility Administrator or wants to change the NSHN Facility Administrator, please visit <u>https://www.cdc.gov/nhsn/facadmin/index.html</u> to reassign the role to a different user.

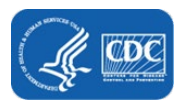